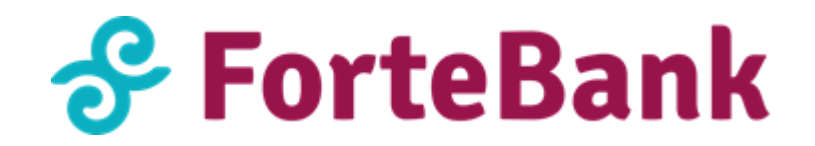

## Памятка по установке плагина на WordPress

Для установки плагина необходимо:

- 1. Скачать плагин со страницы <u>https://business.forte.kz/acquiring</u> (на странице Лэндинга ForteEcom)
- 2. Авторизоваться через систему администрирования WordPress

Установка модуля производится через систему администрирования Wordpress:

Плагины -> Добавить новый -> Загрузить плагин-> выбираем архив плагина в формате zip -> Установить Плагины -> Установленные -> выбрать плагин ForteEcom -> Активировать

## 1. Возможности плагинов WordPress:

- 1. Одностадийная схема оплаты;
- 2. Двухстадийная схема оплаты;
- 3. Сохранение карты в Личном кабинете Коммерсанта (inline форма), сохранение карты в момент оплаты;
- 4. Отправка чеков по e-mail;
- 5. Информирование о статусе (респонсах) транзакций;
- 6. Выбор языка виджета: русский/английский/казахский;
- 7. Адаптирующий виджет под дизайн Банка;

## 2. Совместимость:

- 1. WordPress: v.4.4, протестировано до v.5.3
- 2. Woocommerce: v.3.0, протестировано до v.3.9.1

## 3. Настройка

- 1. Заходим Woocommerce -> Настройки (Settings) ->Во вкладке «Платежи» находим Forte Ecom и активируем плагин.
- 2. Включаем тестовый режим: Заходим **Woocommerce -> Настройки (Settings) -> Платежи (Payments) -> заходим в плагин Forte Ecom** включаем тестовый режим (ставим галочку тестового режима)
- 3. Добавляем Merchant ID: Woocommerce -> Настройки (Settings) -> Платежи (Payments) -> заходим в плагин Forte Ecom заполняем поле Merchant ID, и включаем режим подтверждения платежа. Далее заполняем поля «Заголовок» (Title) и «Описание» (description).
- 4. После внесения всех условий установки требуется сохранить настройки (кнопка «Сохранить изменения»)
- 5. Далее возвращаемся в Плагины -> Установленные -> находим плагин ForteEcom

(если рядом с плагином кнопка «Деактивировать» то следовательно плагин был успешно активирован)

6. Далее, на самом магазине проводим тестовый платеж. Проводим тестовую транзакцию, проверяем работу плагина и виджета.

Внимание! Обязательно проверьте в настройках плагина активирован ли "Режим тестирования" (галочка в поле "Режим тестирования"). Для проверки работы платежного виджета и отправки запросов на тестовый сервер, необходимо указать тестовый MID (как указано на скрин-шоте ниже):

Merchant ID: ECOM\_TEST

| 🔞 🏦 TEST   Wordpress  | 🔂 12 👎 0                                                                                                    | + Добавить            | s 🕅 🕄 1    | Удалить весь кэ                               | ш                        |         |            |               |  |  |         |        |       | Привет  | admin 🔟 |
|-----------------------|----------------------------------------------------------------------------------------------------|-----------------------|------------|-----------------------------------------------|--------------------------|---------|------------|---------------|--|--|---------|--------|-------|---------|---------|
| 📌 Записи              | WooCommerc                                                                                                    | <u>e / Settings /</u> | Платежи    |                                               |                          |         |            |               |  |  | <b></b> | 5      |       | *       | 1       |
| <b>9</b> ] Медиафайлы | _                                                                                                    |                       |            |                                               |                          |         |            |               |  |  | Inbox   | Orders | Stock | Reviews | Notices |
| 📕 Страницы            | Основные                                                                                                    | Товары                | Доставка   | Платежи                                       | Учётки и приватность     | Email'ы | Интеграция | Дополнительно |  |  |         |        |       |         |         |
| 🏴 Комментарии         | ForteEcom 🧈                                                                                                    |                       |            |                                               |                          |         |            |               |  |  |         |        |       |         |         |
| Contact Form 7        | Оплатить с ForteE                                                                                                    | Ecom                  |            |                                               |                          |         |            |               |  |  |         |        |       |         |         |
| WooCommerce           | Busener de uneur                                                                                                    |                       |            |                                               |                          |         |            |               |  |  |         |        |       |         |         |
| Dashboard             |                                                                                                    |                       |            |                                               |                          |         |            |               |  |  |         |        |       |         |         |
| Заказы 🧕              | ID продавца                                                                                                    |                       | ECC        | DM_TEST                                       |                          |         |            |               |  |  |         |        |       |         |         |
| Купоны                |                                                                                                    |                       |            |                                               |                          |         |            |               |  |  |         |        |       |         |         |
| Menu Cart Setup       | На удержании 🗌 Если включено, платежи сначала переходят в состояние "на удержании". Вам нужно будет вручную завершить заказ, чтобы завершить оплату. |                       |            |                                               |                          |         |            |               |  |  |         |        |       |         |         |
| Отчёты                |                                                                                                    |                       |            |                                               |                          |         |            |               |  |  |         |        |       |         |         |
| Настройки             | Заголовок                                                                                                    |                       | e Eco      | m                                             |                          |         |            |               |  |  |         |        |       |         |         |
| Статус<br>Расширения  | Описание                                                                                                    |                       | 6 Eco      | m                                             |                          |         |            |               |  |  |         |        |       |         |         |
| 🃦 Товары              |                                                                                                    |                       |            |                                               |                          |         |            |               |  |  |         |        |       |         |         |
| Analytics             | Режим тестиров                                                                                                    | вания                 | <b>⊘</b> P | ежим тестиро                                  | вания                    |         |            |               |  |  |         |        |       |         |         |
| 🄊 Внешний вид         |                                                                                                    |                       | Пере       | Переведите платежный шлюз в режим разработки. |                          |         |            |               |  |  |         |        |       |         |         |
| 🖆 Плагины 🙆           |                                                                                                    |                       |            |                                               |                          |         |            |               |  |  |         |        |       |         |         |
| 👗 Пользователи        | Логи                                                                                                    |                       | 💽 л        | оги                                           |                          |         |            |               |  |  |         |        |       |         |         |
| 🖋 Инструменты         |                                                                                                    |                       | Хран       | ить логи запр                                 | осов и ответов om Fortel | com     |            |               |  |  |         |        |       |         |         |
| Настройки             | _                                                                                                    | _                     |            |                                               |                          |         |            |               |  |  |         |        |       |         |         |
|                       | Сохранить изме                                                                                                    | енения                |            |                                               |                          |         |            |               |  |  |         |        |       |         |         |

В результате у Вас должен появиться Платежный виджет в следующем виде:

| 🔗 ForteEcom        |                             |
|--------------------|-----------------------------|
| Интернет-эквайринг | Номер карты                 |
|                    | ***** ***** *****           |
|                    | Срок действия СVV           |
| 1 and 1            | ММ/ГГ ••• Зцифры на обороте |
| A.                 | Имя держателя карты         |
| 1 and 1            | Сохранить карту             |
| 🔗 ForteBank 🛛 🔵 🍥  | Оплатить                    |

## 4. Схемы проведения платежа

## 4.1. Одностадийная схема оплаты (SMS)

- подразумевает оплату одной командой (authorization and capture), в результате чего проходит авторизация и последующее списание средств со счета Клиента.

Как проверить статус заказов одностадийных схем оплат на WordPress?

- 1. Заходим в админ панель Wordpress
- 2. В левой стороне окна находим WooCommerce
- 3. Переходим в раздел "Заказы"
- 4. У вас отобразится список всех заказов за определенный период времени. Заказы со статусом "**Обработка**" подразумевают **одностадийную оплату.**

## 4.2. Двухстадийная схема оплаты (DMS)

- подразумевает оплату двумя командами (2 стадии) – авторизация и финансовое подтверждение.

Где посмотреть заказы, прошедшие через DMS?

- 1. Заходим в админ панель Wordpress
- 2. В левой стороне окна находим WooCommerce
- 3. Переходим в раздел "заказы"
- 4. У вас отобразится список всех заказов за определенный период времени.
- 5. Находим заказы со статусом "**На** удержании" и переходим в окно заказов с детализацией.
- 6. Меняем статус заказов с "на удержании" на "обработка".
- 7. В правой стороне окна нажимаем на кнопку "Обновить".

## 5. Тестовый платеж

Для проверки работы плагина и платежного виджета необходимо провести тестовую транзакцию.

## Положительные платежи

Следующие тестовые карты можно использовать для проверки операций с положительным ответом:

| Номер карты         | Тип карты  | Срок карты         | CVV2/CVC2     |  |  |
|---------------------|------------|--------------------|---------------|--|--|
| 4042 4217 0840 0163 | Visa       | любая будущая дата | любые 3 цифры |  |  |
| 5132 2303 1620 0727 | Mastercard | любая будущая дата | любые 3 цифры |  |  |

#### Отрицательные платежи

Для тестирования транзакций с отрицательным ответом, используйте любую из следующих реквизитов платежных карт:

| Номер карты         | Тип карты           | Срок карты                 | CVV2/CVC2        | Ответ                                          |  |
|---------------------|---------------------|----------------------------|------------------|------------------------------------------------|--|
| 4042 4217 0840 0023 | Visa                | любая будущая<br>дата      | любые 3<br>цифры | Неверное<br>значение<br>CVV2/CVC2<br>карты.    |  |
| 4042 4217 0840 0056 | Visa                | любая будущая<br>дата      | любые 3<br>цифры | Неверный<br>PAN карты                          |  |
| 4042 4217 0840 0064 | Visa                | любая<br>прошедшая<br>дата | любые 3<br>цифры | Истек срок<br>действия<br>карты                |  |
| 4042 4217 0840 0072 | Visa                | любая будущая<br>дата      | любые 3<br>цифры | Карта<br>украдена                              |  |
| 5132 2303 1620 0453 | Mastercard          | любая будущая<br>дата      | любые 3<br>цифры | Карта<br>потеряна                              |  |
| 5132 2303 1620 0479 | Mastercard          | любая будущая<br>дата      | любые 3<br>цифры | Недостаточно<br>средств на<br>счете            |  |
| 5132 2303 1620 0495 | Mastercard          | любая будущая<br>дата      | любые 3<br>цифры | Системная<br>ошибка                            |  |
| 5132 2303 1620 0610 | Mastercard          | любая будущая<br>дата      | любые 3<br>цифры | Превышение<br>лимита<br>использования<br>карты |  |
| Все другие карты    | Visa/Mastercar<br>d | любая будущая<br>дата      | любые 3<br>цифры | Неверная карта                                 |  |

# 6. Настройка плагина для работы в продуктивной (боевой) среде

После того как Вы завершите тестирование работы Платежного виджета на своем сайте и получите реквизиты для продуктивной среды от Банка, осуществите следующее:

- замените тестовый Merchant ID на продуктивный
- деактивируйте "Режим тестирования"